## الاشتراك في المنصة

يمكن الاشتراك في المنصة من خلال متجر شركة التحول التقني عبر الرابط (<u>https://store.tts.sa/ar/</u>) ثم البحث عن منصة التدريب في خانة البحث

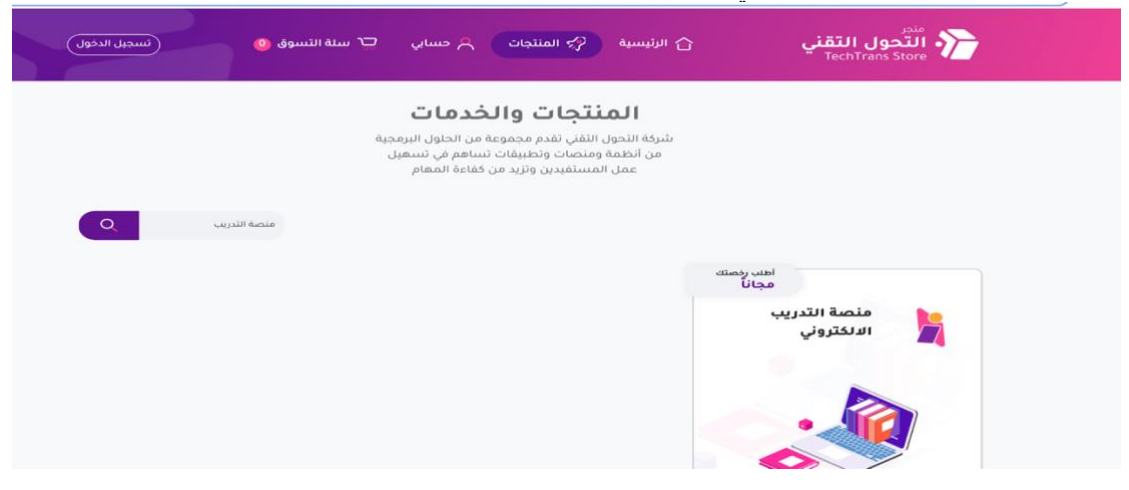

بعد ظهور منصة التدريب يتم الضغط على أيقونة صفحة هبوط منصة التدريب ليتم نقلك إلى الصفحة أدناه

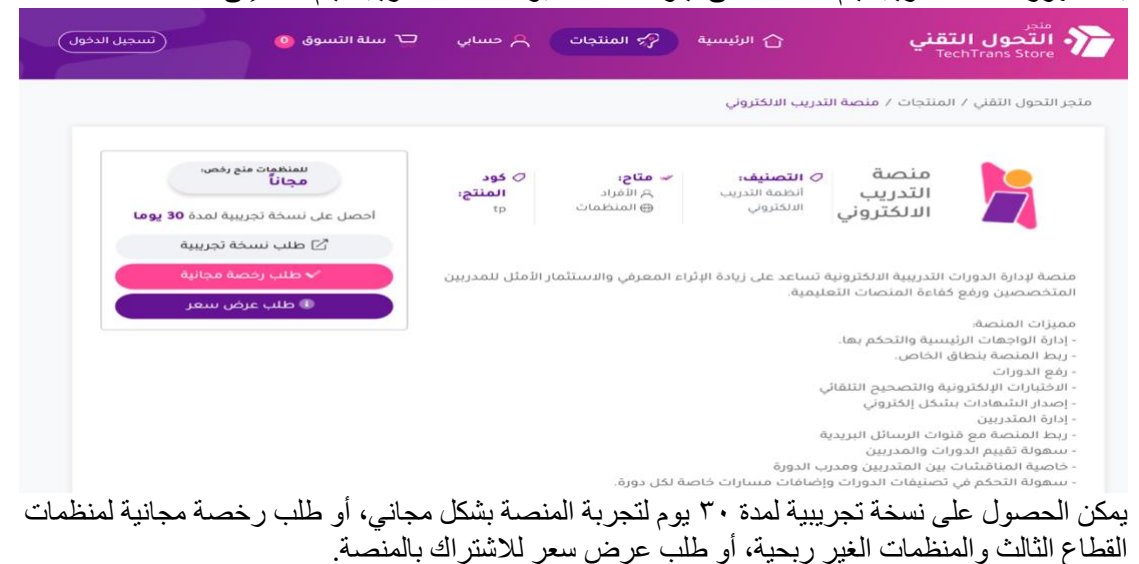

| a                  | المساحة التخزينية |            | تفاصيل الاشتراك                 |                            | تفاصيل الموقع |
|--------------------|-------------------|------------|---------------------------------|----------------------------|---------------|
| فره السندسة المستع | المترة            | 2022-09-01 | تاريخ بداية الاشتراك            | coursetest-tp.techtrans.me | النطاق الفرعي |
|                    |                   | 2023-09-01 | تاريخ نهاية الاشتراك            |                            |               |
|                    |                   | 241        | الأيام المتبقية لنهاية الاشتراك |                            |               |
| 68.20              | Remice River      |            |                                 |                            |               |

بعد إتمام الاشتراك تظهر تفاصيل الاشتراك موضحاً بها تفاصيل الاشتراك مثل (تاريخ بداية ونهاية الاشتراك) جميع ذلك يظهر في أيقونة لوحة معلومات النظام.

## التسجيل وتسجيل الدخول

| فم الهوية *                          |                                       |
|--------------------------------------|---------------------------------------|
| أدخل رقم الهوية                      |                                       |
| دسم الكامل *                         | الجنس *                               |
| أدخل الاسم الكامل                    | فضلا اختر                             |
| دولة *                               |                                       |
| فضلا اختر                            |                                       |
| فم الجوال *                          |                                       |
| أدخل رقم الجوال                      |                                       |
| بريد الڍلڪترونۍي *                   |                                       |
| أدخل البريد الإلكتروني               |                                       |
| للمة المرور *                        | تأكيد كلمة المرور *                   |
| أدخل كلمة المرور                     | أدخل تأكيد كلمة المرور                |
| 🗌 أقر بأنى قرأت <u>شروط الاستخدا</u> | و <u>سياسة الخصوصية</u> واوافق عليها. |

يتم تعبئة البيانات الموضحة في الصورة أعلاه والموافقة على شروط الاستخدام وسياسة الخصوصية، ولاستكمال عملية التسجيل في المنصنة يجب استكمال التحقق عبر البريد الإلكتروني حيث تقوم المنصنة بإرسال رمز تحقق للبريد الإلكتروني المُدخل أثناء عملية التسجيل

## المتدربين

يتضمن الدليل الإرشادي للمتدرب (أدلة تفاعلية داخل المنصة) توضح للمتدرب الخطوات المتبعة للإجراءات التالية:

- اختيار البرامج التدريبية •
- التسجيل في البرنامج الذي تم اختياره •
  - الوصول للبرنامج الذي تم اختياره البدء بعملية التدريب •
    - - عرض المحتوى •
- التنقل بين أجزاء ومكونات المحتوى التدريبي •
- الوصول للمكونات الرئيسية للبرنامج التدريبي •
  - الوصول لقنوات الدعم والدعم الفني •
    - •
    - التواصل مع المدرب الوصول لأداة البحث •
    - الوصول للإشعارات الواردة •
    - الوصول لتقييم البرنامج التدريبي •
      - متابعة التقدم في البرنامج •
  - التفاعل مع المحتوى والتواصل مع الآخرين •

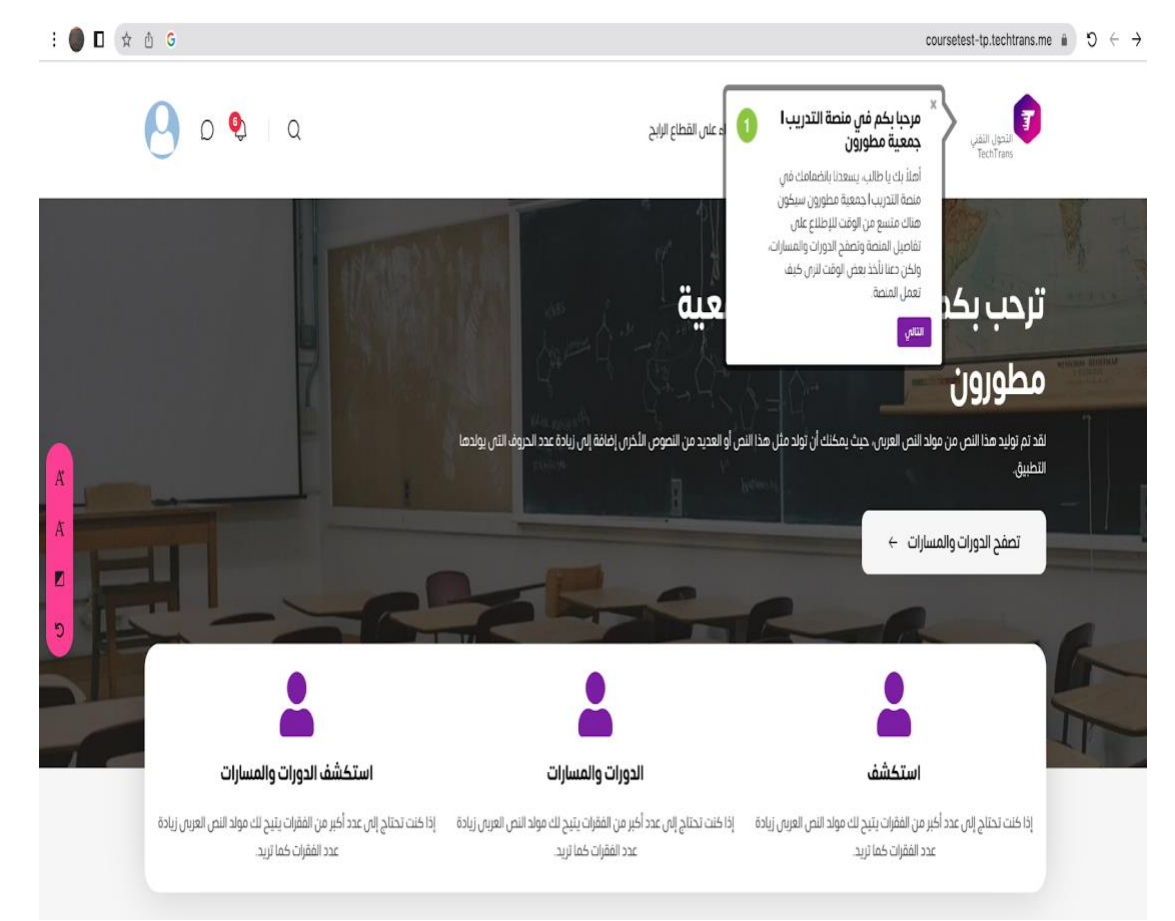

الرسالة الترحيبية بالمستخدم تظهر على شكل نافذة منبثقة للترحيب بالمتدرب الجديد وبدء الجولة التعريفية بمحتويات المنصة وإجراءات بدء التدريب والوصول إلى المحتوى.

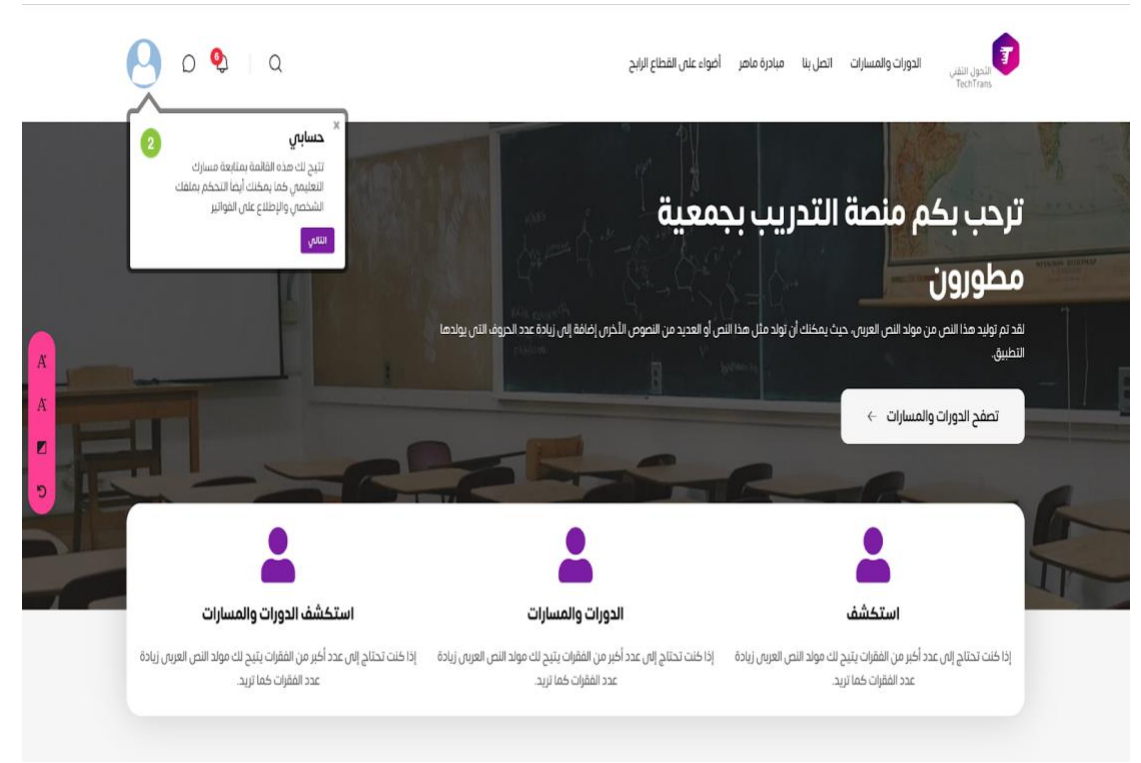

## النافذة المنبثقة للتعريف بحساب المتدرب

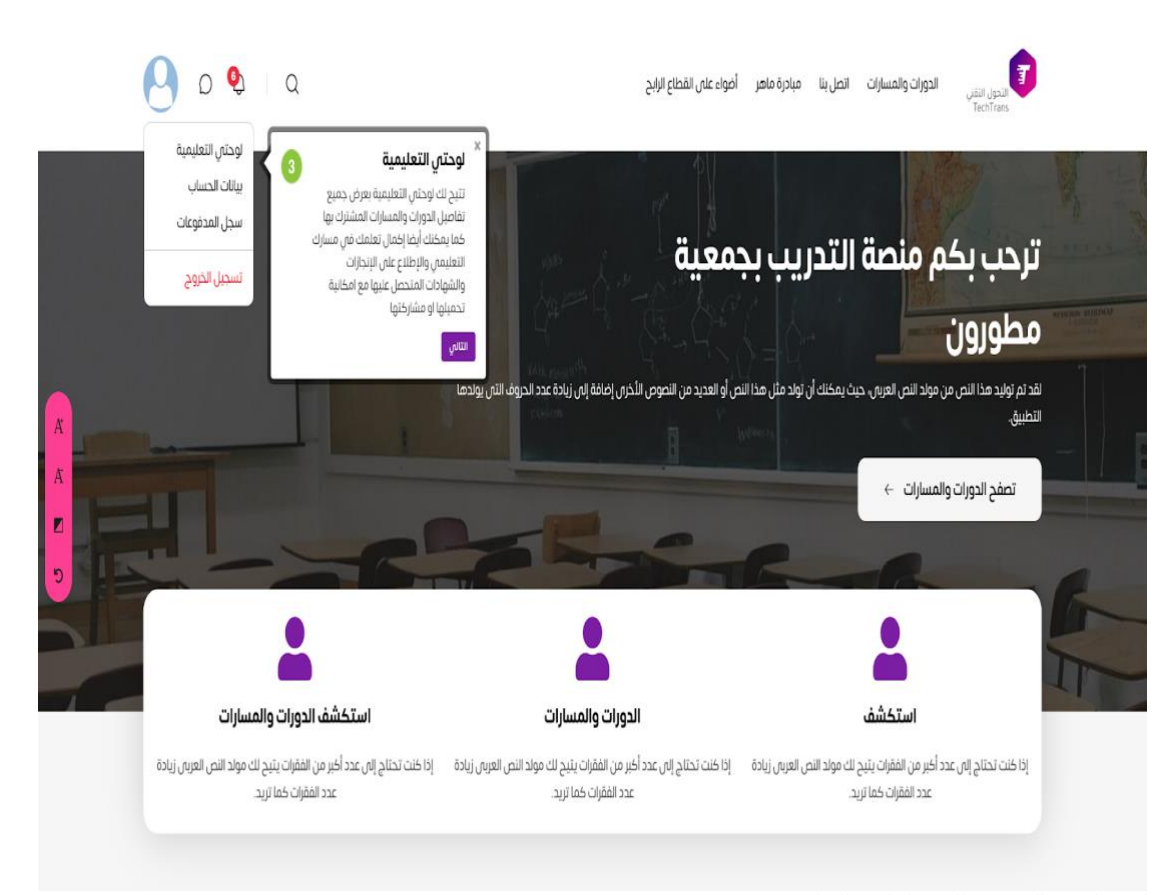

النافذة المنبثقة للتعريف باللوحة التعليمية للطالب

|             | ۹ م و                                                                                         | أفواء غلال القطاع لزائح                                                                        | الدوران التيني الدورات والمسارات النصل بنا مبادرة ماهر<br>TechTrans                                               |                 |
|-------------|-----------------------------------------------------------------------------------------------|------------------------------------------------------------------------------------------------|----------------------------------------------------------------------------------------------------|-----------------|
|             | حساب 🕢 منا الحساب                                                                             | بيانات ا                                                                                       |                                                                                                    |                 |
|             | ن خلال هذه الصفحة بتعديل<br>حصية ( الاسم, البريد البلختروني,<br>ور المنطقة، ـ ). تسجيل الخروج |                                                                                                | ترحب بكم <mark>منصة التدريب ب</mark> ج                                                                            |                 |
|             |                                                                                               |                                                                                                | مطورون                                                                                                    | ALTERNA DELENSE |
| A<br>A<br>S |                                                                                               | ى أو العديد من النصوص الأخران إضافة إلى زيادة عدد الحروف الذي يوادها                           | لغد لم لوليد هذا النى من مواد النى الغربى، حيث يمكنك أن تواد مثل هذا النه<br>التطبيع.<br>تصفح الدورات والمسارات ← |                 |
|             | استكشف الدورات والمسارات                                                                      | الدورات والمسارات                                                                              | استکشف                                                                                                    |                 |
|             | ذا كنت تحتلج إلى عدد أكبر من الفقرات يتبح لك مولد النص العربى زيادة<br>عدد الفقرات كما تريد.  | إذا كنت تحتلاج إلى عدد أكبر من الفقرات يتبح لك مولد النص العربى زيادة<br>عدد الفقرات كما تريد. | إذا كنت تحتاج إلى عدد أخبر من الفقرات يتبح لك مولد النص العربى زيادة<br>عدد الفقرات كما تريد.                     |                 |

النافذة المنبثقة للتعريف ببيانات حساب المتدرب والوصول إليها وإجراء التعديلات على معلومات الحساب

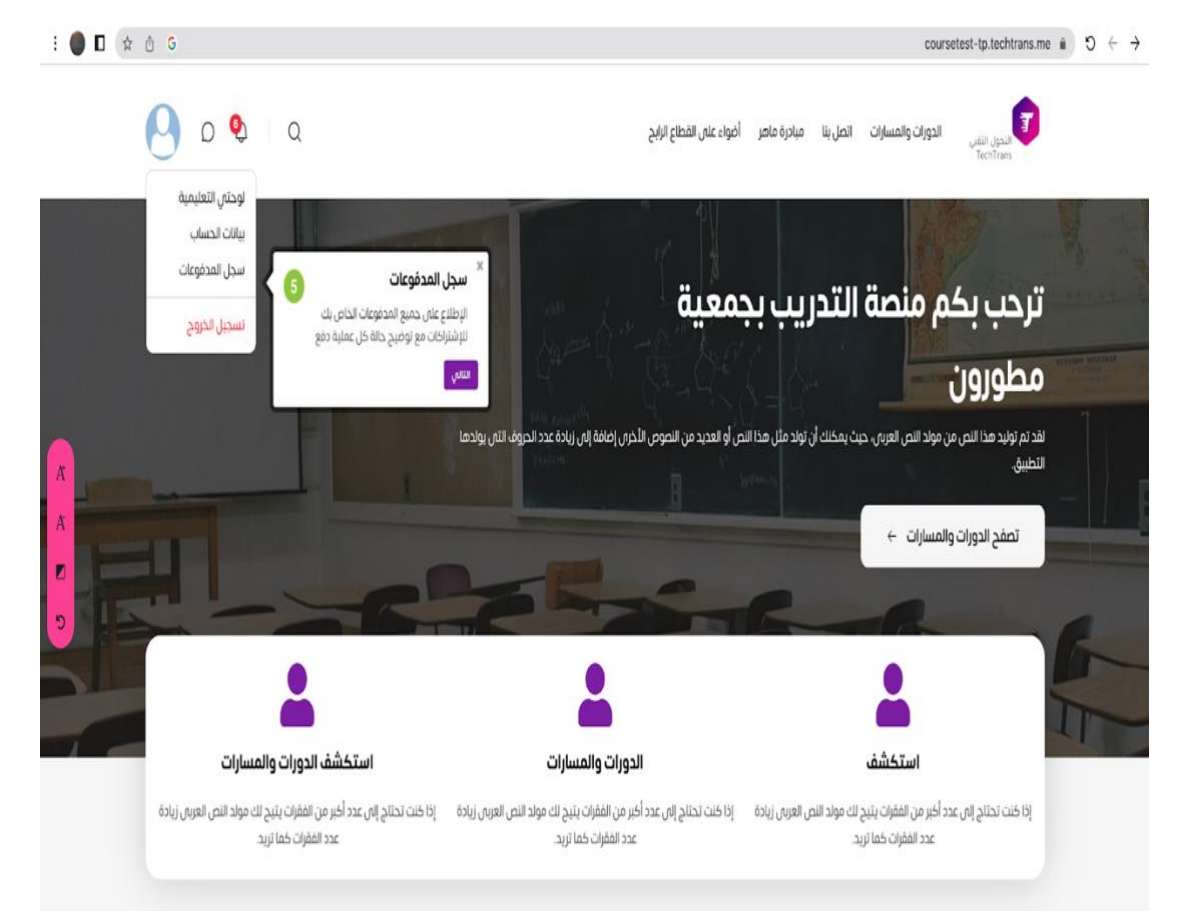

النافذة المنبثقة للتعريف بسجل مدفو عات المتدرب

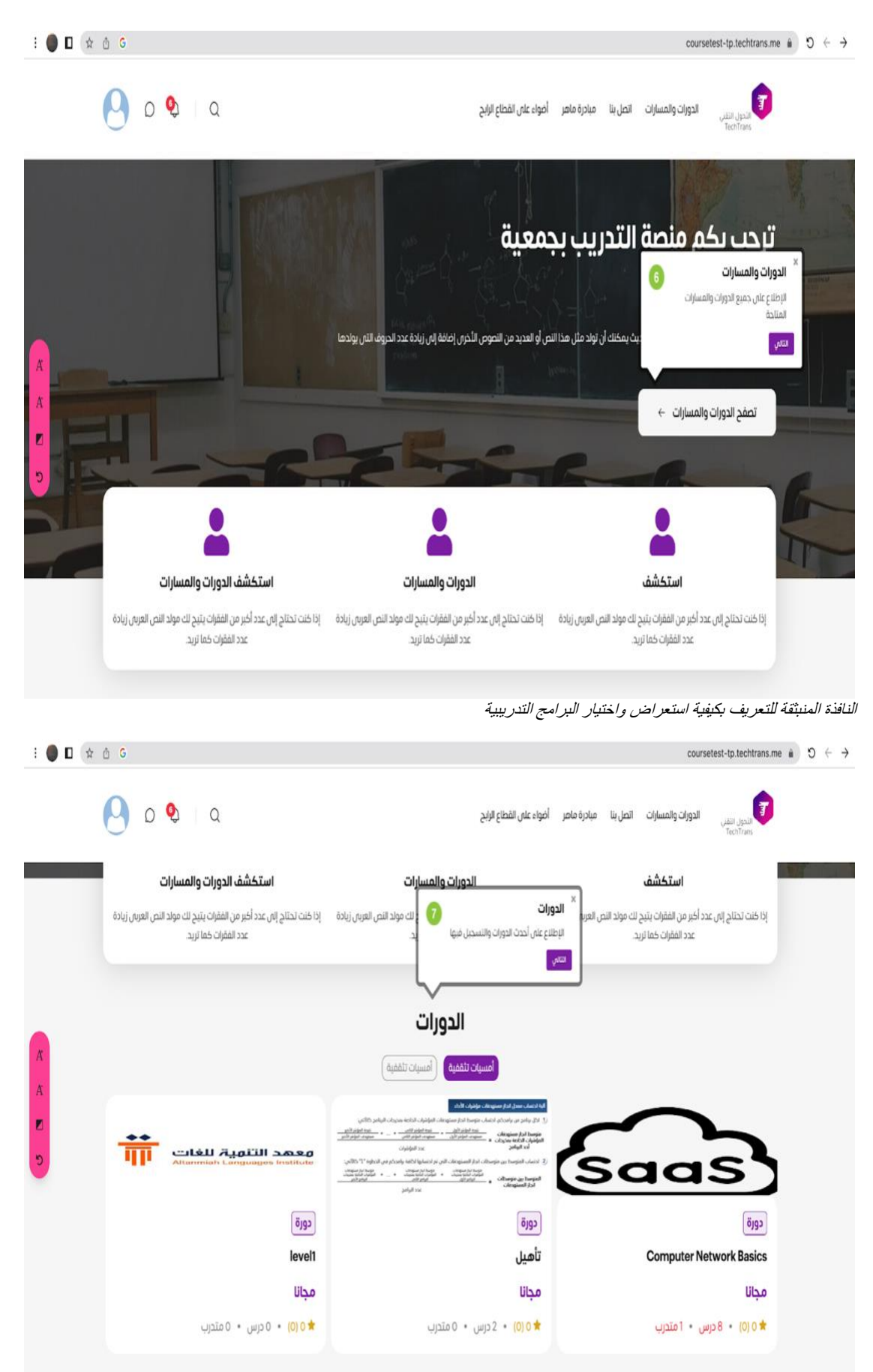

النافذة المنبثقة للتعريف بكيفية استعراض واختيار البرامج التدريبية

| : 🌒 🛙 🖈     | ₫ G                                                                                                    |                                                                                                    | coursetest-tp.techtrans.me 🔒                                                                                                    | $e   \leftrightarrow   \sigma$ |
|-------------|----------------------------------------------------------------------------------------------------|----------------------------------------------------------------------------------------------------|----------------------------------------------------------------------------------------------------|--------------------------------|
|             | 0 9 a                                                                                                    | أضواء على القطاع الرابح                                                                                                    | التولى تنفى الدورات والمسارات الصل بنا مبادرة ماهر<br>TechTrans                                                                                                |                                |
|             |                                                                                                    | الدورات<br>اسبن تنفية                                                                                                    |                                                                                                    |                                |
| А<br>Х<br>С | معمد التتوية للغات<br>Atanniah Lenguages institute<br>دورة<br>level<br>مجانا<br>مجانا<br>* ۵ (۵) ۰ ۵ درس ۰ ۵ مترب | A construction of the structure of the structure of the | تفاصیل الدورة<br>بمختان الإطلاع عانی العاصیل الدورة<br>والتسدیل فیویا<br>سیسی<br>Computer Network Basics<br>مجانا<br>مجانا<br>مجانا<br>مجانا<br>مجانا<br>محالی |                                |
|             |                                                                                                    | تواصل معنا                                                                                                    |                                                                                                    |                                |

النافذة المنبثقة للتعريف بعرض المحتوى وآلية التسجيل في البر نامج

| E 🔵 🗖 🏦 | ₫ G                                    |                                                                                                    |                         | coursetest-tp.techtrans.me/courses-path | s a 0 ← → |
|---------|----------------------------------------|----------------------------------------------------------------------------------------------------|-------------------------|-----------------------------------------|-----------|
|         | ×                                      |                                                                                                    |                         | ما الذي تبحث عنه؟<br>Q                  |           |
|         |                                        |                                                                                                    |                         | تېسية / الدورات والمسارات               | , Re      |
|         |                                        | and approximately and the first of the                                                                                                    | الدورات                 | فرز المحتوى                             |           |
|         | معمد التنمية للغات                     | (7) Description of the second between the second between the second   | $\sim$                  | نوع المحتوى                             |           |
| -       | Addimentation Consignations Southering | A state of a state of a state of | (Saas)                  | (č) celo (č)                            |           |
| *       | دورة                                   | ceptõ                                                                                                    | دورة                    | 🛛 میمار (0)                             |           |
|         | level1                                 | تأهيل                                                                                                    | Computer Network Basics | التصليفات                               |           |
|         | مجانا                                  | مجانا                                                                                                    | مجانا                   | 🗆 أمسيات تلقفية (6)                     |           |
|         | 🖈 ٥ (٥) 🔹 ٥ درس                        | 🖈 0 (0) • 2 درس                                                                                                    | ★ ٥ (٥) 🔹 8 درس         | 🗆 أمسيات تثقفية (2)                     |           |
|         |                                        |                                                                                                    |                         | التقييم                                 |           |
|         |                                        |                                                                                                    | المسارات                | التكلفة                                 |           |
|         |                                        | لا يوجد مسارات متاحة الآن                                                                                                    |                         | 🗆 مجانبة (3)                            |           |
|         |                                        |                                                                                                    |                         | 🛛 مدفوعة (٥)                            |           |

من خلال النقر على أيقونة البحث في أعلى صفحة الدورات والمسارات يمكنك البحث عن الدورة التدريبية أو برنامج التدريب عبر كتابة اسم البرنامج أو المدرب

| : D 🖈 🖞 G                                                | coursetest-tp.techtrans.me/courses/8 $\hat{*}$ O $\leftarrow$ -                           |
|----------------------------------------------------------|-------------------------------------------------------------------------------------------|
| O 😒 I Q                                                  | الدوان التقلي الدورات والمسارات الصل بنا مبادرة ماهر أضواء على القطاع الرابح<br>TechTrans |
|                                                          | Computer Network Basics / الوليسية /                                                      |
|                                                          |                                                                                           |
|                                                          | Computer Network Basics                                                                   |
|                                                          | ې ې ې ې ې (۵ نفيبم) 🔹 ۵ مندرت                                                             |
|                                                          | Computer Network Basics                                                                   |
| Ř                                                        | مجانا                                                                                     |
| •                                                        |                                                                                           |
|                                                          | التسجيل الأن                                                                              |
| شهادة بعد إخمال الدورة 🔿 وصول مدى الحياة لمحتويات الدورة | ۵ ساعات و 40 دقيقة من المحتوس 🛛 🖌                                                         |

بعد اختيار البرنامج التدريبي من خلال النقر على اسم البرنامج واستعراض المحتوى يمكنك بعد الإطلاع على محتوى البرنامج يمكنك التسجيل في البرنامج من خلال النقر على أيقونة التسجيل.

| : 🌒 🛙 🖈 🖞 G                          |                               | coursetest-tp.techtrans.me/courses/8 ii $\mathfrak{I}$ $\leftrightarrow$ $\rightarrow$ |
|--------------------------------------|-------------------------------|----------------------------------------------------------------------------------------|
| <b>O O</b> a                         | هر أضواء على القطاع الرابح    | الدورات والمسارات الصل بنا مبادرة ما<br>TechTrans                                      |
|                                      |                               |                                                                                        |
|                                      |                               |                                                                                        |
|                                      |                               | Computer Network Basics                                                                |
|                                      | (?)                           | ជាទទាល់ 🔹 ប្រជាពល 🕹 🖓 🖓 🖓 ស្រុងស្រុ                                                    |
| X                                    | $\bigcirc$                    | Computer Network Basics                                                                |
| x                                    | هل أنت متأكد من رغبتك التسجيل | مجانا                                                                                  |
|                                      | فى هذه الدورة                 | الغار، يومن من على يتوياد السجل                                                        |
|                                      |                               | التسجيل الأن                                                                           |
|                                      | لعم                           |                                                                                        |
|                                      |                               |                                                                                        |
| کی ومول مدی الدیاہ لمحتویات الدورہ 👀 | کی شهادهٔ بعد اخصال اندوره    | 6 ساتات و40 دمیمه من المحدوس                                                           |
|                                      |                               |                                                                                        |

قُم بتأكيد ر غبتك في التسجيل في البرنامج، ليتم تأكيد تسجيلك في البرنامج التدريب، سيصلك إشعار بعد ذلك عبر أيقونة الإشعارات يفيدك بحالة تسجيلك في البرنامج التدريبي

| : 🌒 🛙 🔄 🖄 🙆 |                                   | coursetest-tp.techtrans.me $\hat{\mbox{ a}}$ $\Im$ $\leftrightarrow$ $\rightarrow$ |
|-------------|-----------------------------------|------------------------------------------------------------------------------------|
| 0 9         |                                   | الدورات والمسارات الحل بنا مبادرة ماهر أخواء على القطاع الرابح<br>Rectrans         |
|             | 🗙 ٥ (٥) • ٥ درس • ٥ متدرب         | متاريك • 8 درس • 1 متدرب                                                           |
|             |                                   | P                                                                                  |
|             | 5                                 |                                                                                    |
|             | فنا                               | تواصل مع                                                                           |
| A           |                                   | بيانات التواصل                                                                     |
| A           | قُل مرحبًا 🍀                      | ی کی کار کار کار کار کار کار کار کار کار کار                                       |
| E           | اسم الكريم *                      | Vew unger map                                                                      |
| 5           | البريد الإلكتروني أو رقم الهاتف * | at a safe                                                                          |
|             | عنوان الرسالة *                   | San the second marked way to be                                                    |
|             | نص الرسالة *                      | mini Markets () Webcald's surg that +                                              |
|             |                                   | Google<br>Keytowet hortoxas Map dras 60003 Temis of Use                            |
|             | ارسال الرسالة                     | ∅ المملكة العربية السعودية، الرباض، حص الروضة، شارع خالد بن الوليد                 |
|             |                                   | ⊙ من الأحد إلى الخميس / 8.00 صباحًا - 4.00 مساءًا                                  |

النافذة المنبثقة للتعريف بآلية التواصل وطلب الدعم الفني

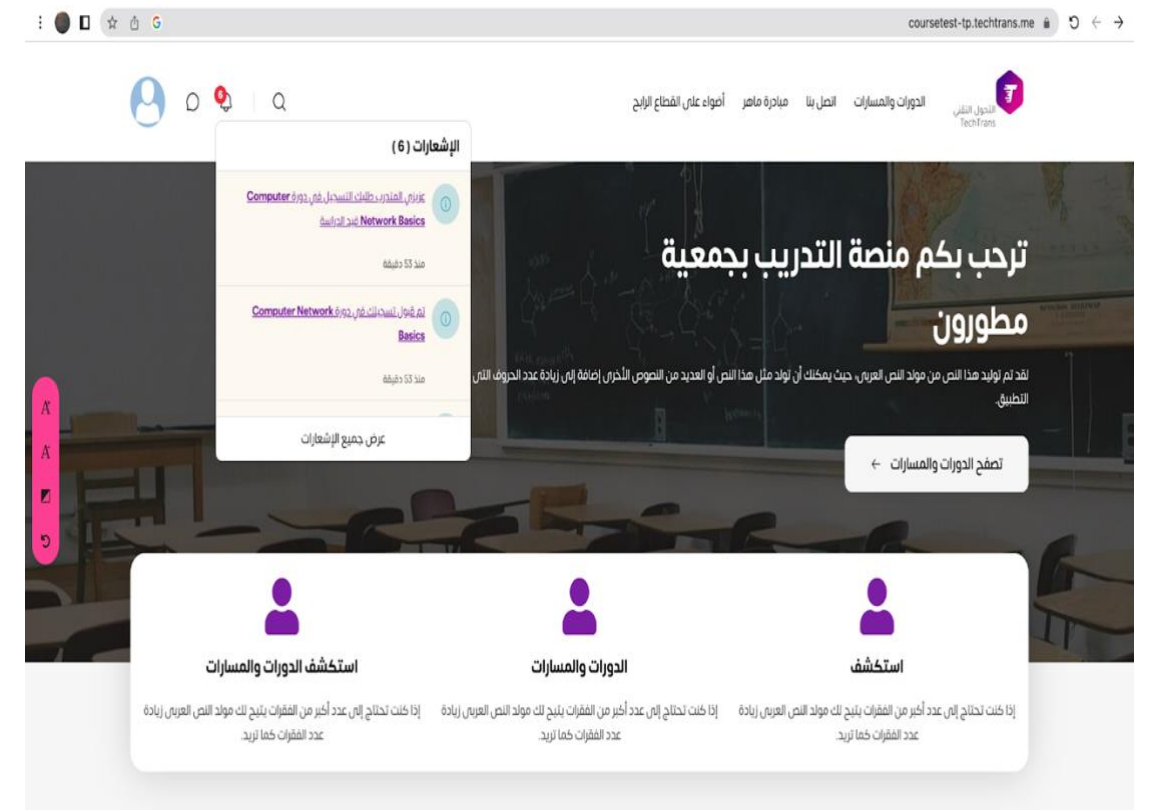

يمكنك استعراض الإشعارات الواردة وتكاليف المهام والواجبات والأنشطة من خلال أيقونة الإشعارات في الصفحة الرئيسية لمنصة التدريب

| : 🌒 🛙 🌘 | ☆ ① G                         |                                                                                                    |                         | 1                    | coursetest-tp.techtrans.me/courses-paths     | a) 0 ← → |
|---------|-------------------------------|----------------------------------------------------------------------------------------------------|-------------------------|----------------------|----------------------------------------------|----------|
|         | 0 🔮 I Q                       |                                                                                                    | أضواء على القطاع الزابح | اتصل بنا مبادرة ماهر | الدوران التلي الدورات والمسارات<br>TechTrans |          |
|         |                               |                                                                                                    |                         |                      | الرئيسية / الدورات والمسارات                 |          |
|         |                               | All delys degree follow shelled                                                                                                    |                         | الدورات              | فرز المحتوى                                  |          |
|         | معمد التامية الغات            | (1) کل جادی و بادی از نام دوست ادا میزود اداره میدان امراح دارای<br>بوست ام بودینی<br>امراح داره میزونی<br>امراح داده میزونی<br>امراح داره میزونی<br>امراح داره داره داره داره داره داره داره داره                                                                                                    | $\sim$                  | 5                    | نوع المحتوى                                  |          |
|         | Altanmiah Languages Institute | رَيْ المَعْنَ المَوْسَ الْمَوْسَ الْمَوْسَ الْمَوْسَ الْمَوْسَ الْمَوْسَ الْمَوْسَ الْمُوْسَ الْمَوْسَ الْمُوْسِ الْمُوَالَيْنَ اللَّهُ وَمَا تَعْتَقَدُونَ اللَّهُ وَمَا تَعْتَقَدُونَ اللَّهُ وَمَا تَعْتَقَدُونَ اللَّهُ وَمَا تَعْتَقَدُونَ اللَّهُ وَمَا تَعْتَقُ اللَّهُ وَمَا تَعْتَقَدُونَ اللَّهُ وَمَا تَعْتَقُ الْمُوالِي الْمُوالِي الْمُوالْيَالِي الْمُوالِي الْمُوالْيُولِي الْمُوالِي الْمُوالِي الْمُوالِي الْمُوالِي الْمُوالْيَالِي الْمُوالِي الْ | Saa                     | S                    | 오 دورة (3)                                   |          |
| A       | ōggo                          | cgiā                                                                                                    |                         | دورة                 | <table-cell> مسار (0)</table-cell>           |          |
| A       | level1                        | تأهيل                                                                                                    | Computer Netwo          | rk Basics            | التصنيفات                                    |          |
|         | مجانا                         | مجانا                                                                                                    |                         | مجانا                | 🗋 أمسيات تثقفية (6)                          |          |
| •       | ★ ٥ (٥) 🔹 ٥ درس               | 🖈 ٥ (٥) 🔹 2 درس                                                                                                    | 8 درس                   | • (0) 0 🗯            | 🗌 أمسيات تثقفية (2)                          |          |
|         |                               |                                                                                                    |                         |                      | التقييم                                      |          |
|         |                               |                                                                                                    |                         |                      |                                              |          |
|         |                               |                                                                                                    |                         | المسارات             | التكلفة                                      |          |
|         |                               | لا يوجد مسارات متاحة الآن                                                                                                    |                         |                      | 🔾 مجانية (3)                                 |          |
|         |                               |                                                                                                    |                         |                      | 🗆 مدفوعة (0)                                 |          |

من خلال النقر على أيقونة الدورات والمسارات يمكن استعراض جميع الدورات كما يمكن تخصيص عرض محتوى الدورات من خلال الأيقونة الجانبية والمُشار إليها بغرز المحتوى

| i 🌒 🗈 (☆ 🖞 G                    | coursetest-tp.techtrans.me/courses/8 $$ D $\leftarrow$ $\rightarrow$                     |
|---------------------------------|------------------------------------------------------------------------------------------|
| O 🗞 I Q                         | الدون القلي الدورات والمسارات التحل بنا مبادرة ماهر أضواء على القطاع الزائح<br>Tecorious |
|                                 | Computer Network Basics / الإلىسية                                                       |
|                                 | (eqe)                                                                                    |
|                                 | Computer Network Basics                                                                  |
|                                 | ាករណ្ឌ) ៖ តែរដុប្រ                                                                       |
|                                 | Computer Network Basics                                                                  |
| A                               | مجانا                                                                                    |
|                                 | محقوبات الدورة                                                                           |
| ومول مدن الحياة لمحتويات الدورة | ٥ ساعات و٩٥ دقيقة من المحتوس 🙊 شهادة بعد إخمال الدورة 🕒                                  |
|                                 |                                                                                          |

يمكنك الوصول إلى البرنامج الذي تم التسجيل فيه من خلال النقر على أيقونة اللوحة التطيمية واستعراض جميع البرامج التدرييية المسجل بها المتدرب واستعراض محتويات الدورة

|   | 9 | D 🍳 🛛 Q                          | واء على القطاع الرابح                       | الدوران والمسارات النصل بنا مبادرة ماهر أم<br>TechTran |
|---|---|----------------------------------|---------------------------------------------|--------------------------------------------------------|
|   |   | ومول مص الدياة لمحتويات الدورة 🛇 | شهادة بعد إخمال الدورة                      | 6 ساعات و40 دقيقة من المحتوس 6                         |
| X |   |                                  | <b>عن الدورة</b><br>Computer Network Basics |                                                        |
| 2 |   |                                  | المدرب                                      |                                                        |
|   |   | تواعل معه                        |                                             | أسامة خليل                                             |

كما يمكن للمتدرب التواصل مع المدرب وإرسال الاستفسار ات للمدرب من خلال النقر على أيقونة تواصل معه والموجودة في أسفل محتويات البرنامج التدريبي

| : 🔵 🛛 🏠 🙆 G |                                    |                  |                                   | coursetest-tp.techtran                | s.me/courses/8 $a$ $c$ $\leftrightarrow$ |
|-------------|------------------------------------|------------------|-----------------------------------|---------------------------------------|------------------------------------------|
| 0           | D 😍 🛛 Q                            | ةخليل ×          | مبادرة ما إرسال زسالة للمدرب أسام | یں الدورات والمسارات الصل بنا<br>ج    | a Joan                                   |
|             | کې ومول مدى الدياة لمحتويات الدورة |                  | الرسالة                           | ۵ ساعات و٥٥ دقيقة من المدتوى<br>٤ (٤) |                                          |
|             |                                    | إغلاق            |                                   |                                       |                                          |
| A           |                                    | Computer Network | Basics                            |                                       |                                          |
| 2           |                                    | المدين           |                                   |                                       |                                          |
|             |                                    | استرب            |                                   |                                       |                                          |
|             | (gial, ass                         |                  | خيل                               |                                       |                                          |

| E 🌒 🗖 🖈 | ₫ G         |                |                 | coursetest-tp.techtrans.me/courses/8/content $\oplus$ D $\leftrightarrow$ $\rightarrow$ |
|---------|-------------|----------------|-----------------|-----------------------------------------------------------------------------------------|
|         | I           |                |                 | Computer Network Basics :قروم<br>نالتدول التلب<br>Techtrans                             |
|         |             |                |                 | الزئيسية / Computer Network Basics                                                      |
|         |             |                |                 | المحقوبات التقبيمات عن الدورة                                                           |
|         | ابدأ النعلم |                |                 | Chapter 1: Principle of Computer Network. 1<br>30 دروس + ستنين 200 دقيقة                |
| A       | ~           |                |                 | Chapter2: Network OSI Layer .2<br>قارة دورس + ساعلين 200 دقيقة                          |
| A 🗾     | ~           |                |                 | Chapter3: Network Infrastructure .3<br>فرویس د سنه ۲۵۵ دروس د                           |
| 5       |             |                |                 |                                                                                         |
|         |             |                |                 |                                                                                         |
|         |             | روابط مهمة     | منصة التدريب    |                                                                                         |
|         |             | شروط الإستخدام | من نحن؟         |                                                                                         |
|         | 6           | سياسة الخصوصية | الاسئلة الشائعة | التحول الثقني<br>TechTrans                                                              |
|         |             |                | اتضم معتا كمدرب |                                                                                         |
|         |             |                | تواصل معنا      |                                                                                         |

بعد النقر على أيقونة محتويات الدورة، يتم عرض المحتوى التفاعلي عبر سلسلة من النوافذ المنبثقة التي توضح محتويات البرنامج التدريبي والنقاشات وتقييم البرنامج، كما يمكن البدء بعملية التدريب من خلال النقر على أيقونة ابدأ التعلم

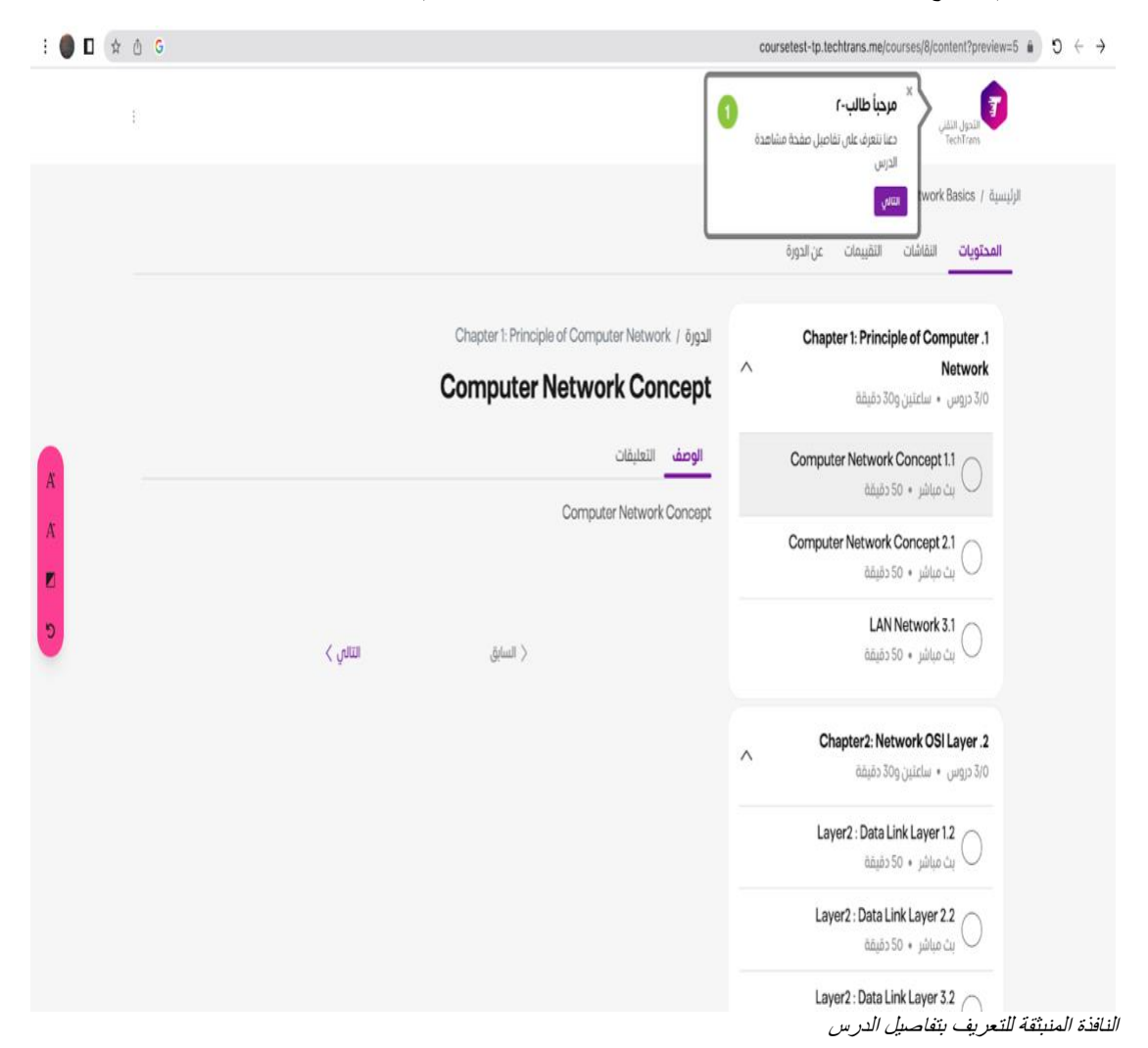

| : 🌒 🛙 🖈 | ۵ G                                             | coursetest-tp.techtrans.me/courses/8/content?preview=5 $\oplus$ 0 $\leftrightarrow$ $\rightarrow$                                                                                                    |
|---------|-------------------------------------------------|----------------------------------------------------------------------------------------------------|
|         |                                                 | Computer Network Basics :õjgə                                                                                                    |
|         |                                                 | الدون الثني<br>Techtrans 2                                                                                                    |
|         |                                                 | تحتوى مده القائمة على جميع اقسام<br>ودروس الدورة                                                                                                    |
|         |                                                 | المحتويات العتوي                                                                                                    |
|         |                                                 |                                                                                                    |
|         | Chapter 1: Principle of Computer Network / öjg: | Chapter 1: Principle of Computer .1                                                                                                    |
|         | Computer Network Concep                         | t مەركەر بە ئەركە ئەركە ئەركە ئەركە ئەركە ئەركە ئەركە ئەركە ئەركە ئەركە ئەركە ئەركە ئەركە ئەركە ئەركە ئەركە ئەر<br>ئەركە ئەركە ئەركە ئەركە ئەركە ئەركە ئەركە ئەركە ئەركە ئەركە ئەركە ئەركە ئەركە ئەركە ئەركە ئەركە ئەركە ئەركە ئەر |
| A       | الوصف التعليقات                                 | Computer Network Concept 11                                                                                                    |
| A       | Computer Network Concey                         | ot<br>Computer Network Concept 2.1<br>یک میافتر ۶ 50 دقیقة                                                                                                    |
| 5       | < السابق التالي >                               | LAN Network 3.1 دقيقة<br>يت مباشر 50 دقيقة                                                                                                    |
|         |                                                 | Chapter2: Network OSI Layer .2<br>مارة دروس • ساغنين و30 دقيقة                                                                                                    |
|         |                                                 | Layer 2 : Data Link Layer 1.2<br>مُسَاشَر بِنُ مَسَاشَر بِنَ                                                                                                    |
|         |                                                 | Layer2 : Data Link Layer 2.2 ایث میاشر + 50 دقیقة                                                                                                    |
|         |                                                 | النافذة المنبثقة للتعريف بتفاصيل الدرس                                                                                                    |
| : 🔵 🗖 🏚 | ð G                                             | coursetest-tp.techtrans.me/courses/8/content?preview=5 € ⊃ C ↔                                                                                                    |
|         |                                                 | Computer Network Basics :قروع<br>الطابقان<br>TechTans                                                                                                    |
|         |                                                 | الرئىسىة / Computer Network Basics                                                                                                    |
|         | * عنوان الدرس 3<br>منا يظور عاوان الدرس الحالان | المح <b>تويات</b> التقانفات التقبيمات عن الدورة<br>                                                                                                    |
|         | vitron                                          | Chapter 1: Principle of Computer .1                                                                                                    |
|         | Computer Network Concep                         | t ^ Network<br>مرد دروس ۱۰ ساعتین و30 دفیقة                                                                                                    |
| A       | الوصف التعليقات<br>                             | Computer Network Concept 1.1<br>بث میاشر + 50 دقیقة                                                                                                    |
|         |                                                 | Computer Network Concept 2.1<br>بث میاشر * 50 دفیقة                                                                                                    |
|         | < السابق التالي >                               | LAN Network 3.1<br>بث میانند 50 میانند ب                                                                                                    |
|         |                                                 | Chapter2: Network OSI Layer.2 ۲۰ مینین ۵۵۵ دقیقة ۲۵۵ دقیقة                                                                                                    |
|         |                                                 | Layer2: Data Link Layer 1.2 مقبقة المعاشر + 50 دقبقة                                                                                                    |
|         |                                                 | Layer2: Data Link Layer 2.2 نوبت معاشر ، 50 دفیقة                                                                                                    |
|         |                                                 | النافذة المنبثقة للتعريف بتفاصيل الدرس                                                                                                    |

| E 🗶 🛙  | 女 也 G                                         |                                                                                      | coursetest-tp.techtrans.me/courses/8/content?preview=5 $\oplus$ O $\leftrightarrow$ $\rightarrow$    |  |  |  |
|--------|-----------------------------------------------|--------------------------------------------------------------------------------------|----------------------------------------------------------------------------------------------------|--|--|--|
|        | ſ                                             |                                                                                      | Computer Network Basics :قرام التلين<br>الطانعتم التي<br>TechTrens                                   |  |  |  |
|        |                                               | الرئيسية / Computer Network Basics<br>المح <b>تويات</b> التقاشات التقييمات عن الدورة |                                                                                                    |  |  |  |
|        | * محتوی الدرس ۵ معا بطور محتوی الدرس الحالی . | Chapter 1: Principle of Computer Network / öjgall                                    | Chapter 1: Principle of Computer .1<br>Network<br>ارد دروس • ساعتین و30 دقیقة                        |  |  |  |
| A<br>A |                                               | الوعف النعليقات<br>Computer Network Concept                                          | Computer Network Concept 1.1 منافر دونيقة<br>بث ميافر دين دين دونيقة<br>Computer Network Concept 2.1 |  |  |  |
| 2      | اساس >                                        | < السنبق                                                                             | یت میاسز ۲۰۵۰ LAN Network 3.1<br>میاشز ۲۰۵۰ دقیقة                                                    |  |  |  |
|        |                                               |                                                                                      | Chapter2: Network OSI Layer.2           ٨         ٢٠٠٠٠٠٠٠٠٠٠٠٠٠٠٠٠٠٠٠٠٠٠٠٠٠٠٠٠٠٠٠٠٠٠٠٠              |  |  |  |
|        |                                               |                                                                                      | Layer2: Data Link Layer 1.2 مطبقة                                                                    |  |  |  |
|        |                                               |                                                                                      | Layer2: Data Link Layer 22<br>مَقْبَعْهَ 50 • بِنُ مَبِاشَرِ                                         |  |  |  |
|        |                                               |                                                                                      | النافذة المنبثقة للتعريف بتفاصيل الدرس                                                               |  |  |  |
| : 🌒 🛙  | ☆ ₫ G                                         |                                                                                      | coursetest-tp.techtrans.me/courses/8/content?preview=5 $\oplus$ 9 $\leftrightarrow$ $\rightarrow$    |  |  |  |
|        | t.                                            |                                                                                      | Computer Network Basics :قریح النظر الذي<br>النظر النفر<br>TechTrans                                 |  |  |  |
|        |                                               |                                                                                      | الرئيسية / Computer Network Basics<br>ةاميان تركيسية (المشيقات) تركيما                               |  |  |  |
|        |                                               | Chapter 1: Principle of Computer Networ<br>Computer Network Con                      | وصف الدرس<br>خ وصف الدرس<br>ciple of Computer .1<br>Network<br>300 تا يتوس                           |  |  |  |
| A      |                                               | الوصف التعليقات                                                                      | Computer Network Concept 1.1 منافر ، 50 دقیقة                                                        |  |  |  |
| A 🗾    |                                               | Computer Network Concept                                                             | Computer Network Concept 2.1 معاشر ، 50 دغیقة                                                        |  |  |  |
| 5      | ر میں                                         | السابق                                                                               | LAN Network 3.1 میاشر 50 • دقیقة                                                                     |  |  |  |
|        |                                               |                                                                                      | Chapter2: Network OSi Layer .2<br>مة دروس • ساعتين 200 دقيقة<br>3/0                                  |  |  |  |
|        |                                               |                                                                                      | Layer2 : Data Link Layer 12 میاشر این میاشر ه s so + بن میاشر                                        |  |  |  |
|        |                                               |                                                                                      | Layer2: Data Link Layer 2.2<br>النافذة المنبثقة للتعريف بتفاصيل الدر س                               |  |  |  |

| : 🔵 🛙 🖈 🖞 G | coursetest-tp.techtrans.me/courses/8/content?preview=5 🛔 🕽 ← →                                                                                                    |
|-------------|----------------------------------------------------------------------------------------------------|
| Ð           | Computer Network Basics :قروع<br>البدار الشلي<br>الدار الملي المار                                                                                                    |
|             | Computer Network Basics / الرئيسية                                                                                                    |
|             |                                                                                                    |
|             |                                                                                                    |
|             | Chapter I: Principle of Computer .1                                                                                                    |
|             | ارة دروس • ساعلين و30 دقيقة                                                                                                    |
| A —         | د میاند + 50 د میند (Computer Network Concept 11 د میند) الوصف التعایقات (Computer Network Concept 11 د میند) د میند (Computer Network Concept 11 د میند) د میند (Computer Network Concept 11 د میند (Computer Network Concept 11 د میند) د میند (Computer Network Concept 11 د میند) د میند (Computer Network Concept 11 د میند (Computer Network Concept 11 د میند (Computer Network Concept 11 د میند (Computer Network Concept 11 د میند (Computer Network Concept 11 د میند (Computer Network Concept 11 د میند (Computer Network Concept 11 د میند (Computer Network Concept 11 د میند (Computer Network Concept 11 د میند (Computer Network Concept 11            |
| A.          | Computer Network Concept 2.1 نبث میافر 50 + بث میافر 50 + بث                                                                                                    |
| 5           | لکم التعالي کې د التعالي کا د تغلیم کې د تغلیم کې د ت                                                                                                    |
|             | Chapter2: Network OSI Layer .2 ۲۵ دروس • ساعتین و30 دقیقة                                                                                                    |
|             | Layer2 :Data Link Layer 12<br>بت میاشر + 50 دقیقة                                                                                                    |
|             | Layer2: Data Link Layer 2.2 نظیقہ (۵۶ دقیقة) بث میافر (۲۰ دقیقة)                                                                                                    |
|             | النافذة المنبثقة للتعريف بتفاصيل الدرس                                                                                                    |
|             |                                                                                                    |
| : 🔵 🛙 🖈 🖞 G | coursetest-tp.techtrans.me/courses/8/content?preview=5 🔒 🖸 ← →                                                                                                    |
| i 🌒 🗖 🖈 🖞 G | courselest-tp.techtrans.me/courses/8/content?preview=5 (a) ℃ ← →<br>Computer Network Basics :قرع<br>الما الما الما                                                                                                    |
| : • D 🖈 🖞 G | courselest-tp.techtrans.me/courses/8/content?preview=5 (a) ℃ ← →<br>Computer Network Basics :قرع<br>الأليسية / Computer Network Basics / الإليسية / Computer Network Basics / الإليسية                                                                                                    |
| : • D 🖈 🖞 G | د بالبعد الأولى المعالي المحتويات المعالي المحتويات المحتويات المحتويات المحتويات عن الدورة عن الدورة المحتويات المحتويات عن الدورة عن الدورة عن الدورة المحتويات عن الدورة عن الدورة المحتويات عن الدورة عن الدورة المحتويات عن الدورة المحتويات المحتويات عن الدورة المحتويات عن الدورة المحتويات المحتويات المحتويات عن الدورة المحتويات عن الدورة المحتويات عن الدورة المحتويات عن الدورة المحتويات عن الدورة المحتويات المحتويات المحتوي<br>المحتويات المحتويات المحتويات المحتويات المحتويات المحتويات المحتويات المحتويات المحتويات المحتويات المحتويات المحتويات المحتويات المحتويات المحتويات المحتويات المحتويات المحتويات المحتويات المحتويات المحتويات المحتويات المحتويات المح          |
| : • D 🖈 🖞 G | د بالفائلين<br>coursetest-tp.techtrans.me/courses/8/content?preview=5 ف ♥ ← →<br>Computer Network Basics - قري<br>المدتويات<br>المحتويات<br>المحتويات<br>المحتويات                                                                                                    |
| : ● □ ☆ ₫ G | د به به به به به به به به به به به به به                                                                                                    |
| : ● □ ☆ ₫ 6 | د بالبر المراجعة المراجعة<br>المراجعة المراجعة المراجعة المراجعة المراجعة المراجعة المراجعة المراجعة المراجعة المراجعة المراجعة المراجعة المراجعة المراجعة المراجعة المراجعة المراجعة المراجعة المراجعة المراجعة المراجعة المراجعة المراجعة المراجعة المراجعة المراجعة المراجعة المراجعة المراجعة المراجعة المراجعة المراجعة المراجعة ال<br>المراجعة المراجعة المراجعة المراجعة المراجعة المراجعة المراجعة المراجعة المراجعة المراجعة المراجعة المراجعة المر<br>المراجعة المراجعة المراجعة المراجعة المراجعة المراجعة المراجعة المراجعة المراجعة المراجعة المراجعة المراجعة المر<br>المراجع |
|             | د ب ک بل بل بل بل بل بل بل بل بل بل بل بل بل                                                                                                    |
|             | د عن مرك المرك المر                |
| E C C C     | المعدولية المعدولية المعدولية المعدولية المعدولية المعدولية المعدولية المعدولية المعدولية المعدولية المعدولية<br>المعدولية المعدولية المعدولية<br>المعدولية المعدولية المعدولية المعدولية المعدولية المعدولية المعدولية المعدولية المعدولية المعدولية المعدولية المعدولية المعدولية المعدولية المعدولية المعدولية المعدولية المعدولية المعدولية المعدولية المعدولية المعدولية المعدولية ا          |
|             | <ul> <li>         Consistent of the order of the order of th</li></ul>           |
|             | فرای از این از این از ای از ای از این از این از ا                                                |
|             | ک کی کی کی کی کی کی کی کی کی کی کی کی کی                                                                                                    |

| : 🌒 🛙 🔅 | ð G            |                 | coursetest-tp.techtrans.me/courses/8/content $``D`` \leftrightarrow$                                  |
|---------|----------------|-----------------|----------------------------------------------------------------------------------------------------|
|         | 1              |                 | مرحباً طالب<br>التول التقر<br>الوليسية / Work Basics التورة<br>المحتويات اللفاشات التقييمات عن الدورة |
|         |                |                 | Chapter 1: Principle of Computer Network .1                                                           |
|         |                |                 | 5/3 دروس • ساعتين و30 دقيقة                                                                           |
| A       | ~ 🕘            |                 | Chapter2: Network OSI Layer .2<br>الآ دروس • سلطین و30 دلیقه                                          |
| х<br>•  | ~ <b>•</b>     |                 | Chapter3: Network Infrastructure .3<br>فالم دوليس • ساعة والله دوليشة                                 |
| 5       |                |                 |                                                                                                    |
|         | روابط مهمة     | منصة التدريب    | •                                                                                                    |
|         | شروط الإستخدام | من نحن؟         | <b>7</b>                                                                                              |
|         | سياسة الخصوصية | الاسئلة الشائعة | التحول الثقني<br>TechTrans                                                                            |

بعد النقر على أيقونة محتويات الدورة، يتم عرض المحتوى التفاعلي عبر سلسلة من النوافذ المنبثقة التي توضح محتويات البرنامج التدريبي والنقاشات وتقييم البرنامج

الاسئلة الشائعة الضم معنا كمدرب تواصل معنا

| : 🌒 🛙 | ☆ ① G                                                |                                   | coursetest-tp.techtrans.me/coursesj8/content                                                                                                    | 9 ↔ → |
|-------|------------------------------------------------------|-----------------------------------|----------------------------------------------------------------------------------------------------|-------|
|       | قائمة المشاركة والإنسحاب                             | ×                                 | Computer Network Basics :قرمی<br>قرمان النشاب<br>TechTrans                                                                                                    |       |
|       | نيخ بك كده العلمة مساركة الحورة او<br>الإسحاب<br>سمى |                                   | الرئيسية / Computer Network Basics<br>المحتويات التقبيمات عن الدورة                                                                                             |       |
|       | ~ 🛛                                                  |                                   | Chapter 1: Principle of Computer Network .1<br>مُعْنَى مَالَ مَالِي وَالا مُعْلِمَةِ عَالَي وَالا مُعْلِمَةِ عَالَي وَالا مُعْلِمَةِ عَالَي مُعْلِمَةً عَالَي و |       |
| A     | ~ 🛛                                                  |                                   | <b>Chapter2: Network OSI Layer .2</b><br>مُرْدَ دَوَمِنِي مَنْ مَعْيَمَهُمُ                                                                                     |       |
| A 🗾   | ~ 🔮                                                  |                                   | Chapter3: Network Infrastructure .3<br>فلیونه: ۵۵۵ مروس مدینه ۵۵۵ مروس                                                                                          |       |
| 2     |                                                      |                                   |                                                                                                    |       |
|       | روابط مهمة                                           | منصة التدريب                      |                                                                                                    |       |
|       | شروط الإستخدام                                       | من نحن؟                           |                                                                                                    |       |
|       | سياسة الخصوصية                                       | الاسئلة الشائعة<br>انخم معنا كمدب | التحول الثقني<br>TechTrans                                                                                                    |       |
|       |                                                      | تواصل معنا                        |                                                                                                    |       |

النافذة المنبثقة لتعريف المتدرب بآلية الانسحاب من البر نامج

| E 🔵 🛙 🔅 | ů G                                                   |                                                   | coursetest-tp.techtrans.me/courses/8/conte                                                                                                    | ent $\hat{\bullet}$ $\mathfrak{O}$ $\leftrightarrow$ $	au$ |
|---------|-------------------------------------------------------|---------------------------------------------------|----------------------------------------------------------------------------------------------------|------------------------------------------------------------|
|         | :                                                     |                                                   | Computer Network Basics :قروم<br>تادول القلر<br>Techtrans                                                                                                    |                                                            |
|         | ~ <b>?</b>                                            |                                                   | لسبة / Computer Network Basics<br>المحتويات<br>المحتويات<br>المحتوات<br>المحتوات<br>المحال | الرئي<br>-                                                 |
| A       | ~ 0                                                   |                                                   | <b>Chapter2: Network OSI Layer .2</b><br>515 دروس + سکتین و30 دغیقة                                                                                                    |                                                            |
| A<br>I  | ~ <b>?</b>                                            |                                                   | Chapter3: Network Infrastructure .3<br>فلونۍ ۱۹۵ دلوغه دله دلوغه دلو                                                                                                    |                                                            |
|         |                                                       |                                                   |                                                                                                    |                                                            |
|         | روابط مهمة                                            | منصة التدريب                                      |                                                                                                    |                                                            |
|         | شروط الإستخدام                                        | من نحن؟                                           |                                                                                                    |                                                            |
|         | سياسة الخصوصية                                        | الاسئلة الشائعة                                   | التحول الثقني<br>TechTrans                                                                                                    |                                                            |
|         | <b>روابط مهمة</b><br>شروط الإستخدام<br>سياسة الحصومية | <b>منصة التدريب</b><br>من نحن؟<br>الاسلاة الشائعة | التحول الثقني<br>TechTrans                                                                                                    |                                                            |

تواصل معنا

النافذة المنبثقة للتعريف بآلية استعرض محتوى البرنامج والوصول إلى المحتوى والوصول إلى الفصل الافتراضي والواجبات والمهام

| i 🌒 🛙 🔅    | å G | coursetest-tp.techtrans.me/courses/B/content 🖷 🤊 |                                               |                                                                              |  |  |
|------------|-----|--------------------------------------------------|-----------------------------------------------|------------------------------------------------------------------------------|--|--|
|            | I   |                                                  |                                               | Computer Network Basics :قروم<br>قولینا اندلیل استین<br>توجایتا اندل         |  |  |
|            |     |                                                  |                                               | الرئيسية / Computer Network Basics                                           |  |  |
|            |     |                                                  |                                               | المحتويات النقاشات < × النقاشات<br>الإطلاع وإمامة لقاشات الدورة              |  |  |
|            | ~ 🕗 |                                                  |                                               | e of Computer Network .1<br>به استغایل و30 دغیقه (3/3                        |  |  |
| Ä          | ~ 📀 |                                                  |                                               | <b>Chapter2: Network OSI Layer .2</b><br>دارة دوبس + ساغايين و55 دفيلية      |  |  |
| A 🗷        | ~ 🥥 |                                                  |                                               | Chapter3: Network Infrastructure .3<br>مُوَرِينَ 200 مُوَرِينَ 400 مُوَرِينَ |  |  |
| 5          |     |                                                  |                                               |                                                                              |  |  |
|            |     | روابط مهمة                                       | منصة التدريب                                  |                                                                              |  |  |
| : 5        |     | شروط الإستخدام<br>سياسة الخصوصية                 | من نحن؟<br>الاستلة الشائعة<br>الضم معنا كمديب | التدول الثقني<br>TechTrans                                                   |  |  |
| <b>H H</b> |     |                                                  | تواصل معنا                                    |                                                                              |  |  |

النافذة المنبثقة للتعريف بآلية الاطلاع على النقاشات حول البرنامج التدريبي بالإضافة إلى آلية إضافة موضوع للنقاش

| : 🌒 🛙 🏚 | ů G                            |                                                     |                                                           | coursetest-tp.techtra                | لمت مشاركة مستند واحد معك: "بيانات ns.me/courses/8/d                       |
|---------|--------------------------------|-----------------------------------------------------|-----------------------------------------------------------|--------------------------------------|----------------------------------------------------------------------------|
|         |                                | ×                                                   |                                                           | الم مناقشة                           | Basics algo<br>mail.google.com                                             |
|         | interpolat <b>Canade</b>       |                                                     |                                                           | الموضوع<br>المناقشة<br>نص المناقشة * | Computer Network Basics / Հայանյն<br>(Հայան) <u>Columnation</u><br>(Հայան) |
|         | <b>ية</b><br>دام<br>ميه        | معظ (علی م<br>فروط الاستخد<br>می اسه الخصور<br>بدرب | من نحن؟<br>- منسلته الشار<br>- تواصل معنا<br>- تواصل معنا |                                      | الدول النفني<br>TechTrans                                                  |
|         | مَنع ۽ 🖝 عن طريق التحول التقني |                                                     |                                                           |                                      | 2023 🖉 مەنبە الەتەرىپ 🖉 2023                                               |

يمكن للمتدرب إضافة منافشة يتم عرضها على جميع المشتركين في البرنامج

| : 🔵 🗖 🗇 | ₫ G            | coursetest-tp.techtrans.me/courses/8/content 🖷 🗧 |                                                                               |                                                        |  |
|---------|----------------|--------------------------------------------------|-------------------------------------------------------------------------------|--------------------------------------------------------|--|
|         | :              |                                                  | Computer Network Basics :قریع<br>قوانینا لغذ أحملت دورة                       | النجل الثقلي<br>TechTrans                              |  |
|         |                |                                                  | Computer Ne                                                                   | twork Basics / الرئيسية                                |  |
|         | ~ •            |                                                  | لمات التقییمات<br>التقییمات<br>دونیم الدوره<br>در Principle of Com<br>در دیمه | المحتویات النقار<br>puter Network .1<br>روس + ساعلین و |  |
| A       | ~ 🖉            |                                                  | Chapter2: Netv<br>مفیفه ۵۵                                                    | work OSI Layer .2<br>3/3 دروس • ساعتین و               |  |
| A 🛛     | ~ 🕗            |                                                  | Chapter3: Network                                                             | <b>Infrastructure .3</b><br>19 دروس • ساعة و0،         |  |
| 5       |                |                                                  |                                                                               |                                                        |  |
|         |                |                                                  |                                                                               |                                                        |  |
|         | روابط مهمة     | منصة التدريب                                     |                                                                               |                                                        |  |
|         | شروط الإستخدام | من نحن؟                                          |                                                                               | <b>7</b>                                               |  |
|         | سياسة الخصوصية | الاسئلة الشائعة                                  | قنی<br>T                                                                      | التحول التن<br>echTrans                                |  |
|         |                | انضم معنا كمدرب                                  |                                                                               |                                                        |  |

تواصل معنا

النافذة المنبثقة للتعريف بآلية الإطلاع على تقييم البرنامج التدريبي بالإضافة إلى ألية إضافة تقييم للبرنامج

| E 🌒 🗖 😒     | ů G                                   |                                           |                                                                             |                             | coursetest-tp.techtrans.me/course                                                    | s/8/content?preview=5 🔒                                   | $\leftarrow \ \rightarrow \ {\tt C}$ |
|-------------|---------------------------------------|-------------------------------------------|-----------------------------------------------------------------------------|-----------------------------|--------------------------------------------------------------------------------------|-----------------------------------------------------------|--------------------------------------|
|             | :                                     | ×                                         |                                                                             | أضف تقييم                   | دورة: تم إنجار 5% من الدورة، تابع نقدمك.<br>رائع: تم إنجار 5% من الدورة، تابع نقدمك. | تول النقل<br>TechTrans                                    |                                      |
| A           | patit <u>daati</u>                    | S <sup>11</sup>                           | نفيم با                                                                     | التعنيق<br>أددل التعليق منا | Computer Ne<br>ن التقییمات عن ادورة                                                  | الرئيسية ( ترئيسية)<br>المحتويات التقائي<br>بين كفن تفييم |                                      |
| А<br>В<br>С | <b>يومة</b><br>ستخدام<br>خمومية       | <b>روابط ه</b><br>شروط الإنا<br>سياسة الا | منحة التدريپ<br>من ندن؟<br>الاسلاة الشالعة<br>الام معنا خمدرب<br>لواصل معنا |                             | ٢                                                                                    | الندول النق<br>fechTrans                                  |                                      |
|             | ضنع <b>ب ♥</b> عن طريق التحول التقلام |                                           |                                                                             |                             | ة التدريب ٢ 2023                                                                     | جميع الحقوق محفوظة ( منص                                  |                                      |

يمكن للمتدرب إضافة تقبيم للبرنامج كما يمكنه كتابة تعليق أيضاً

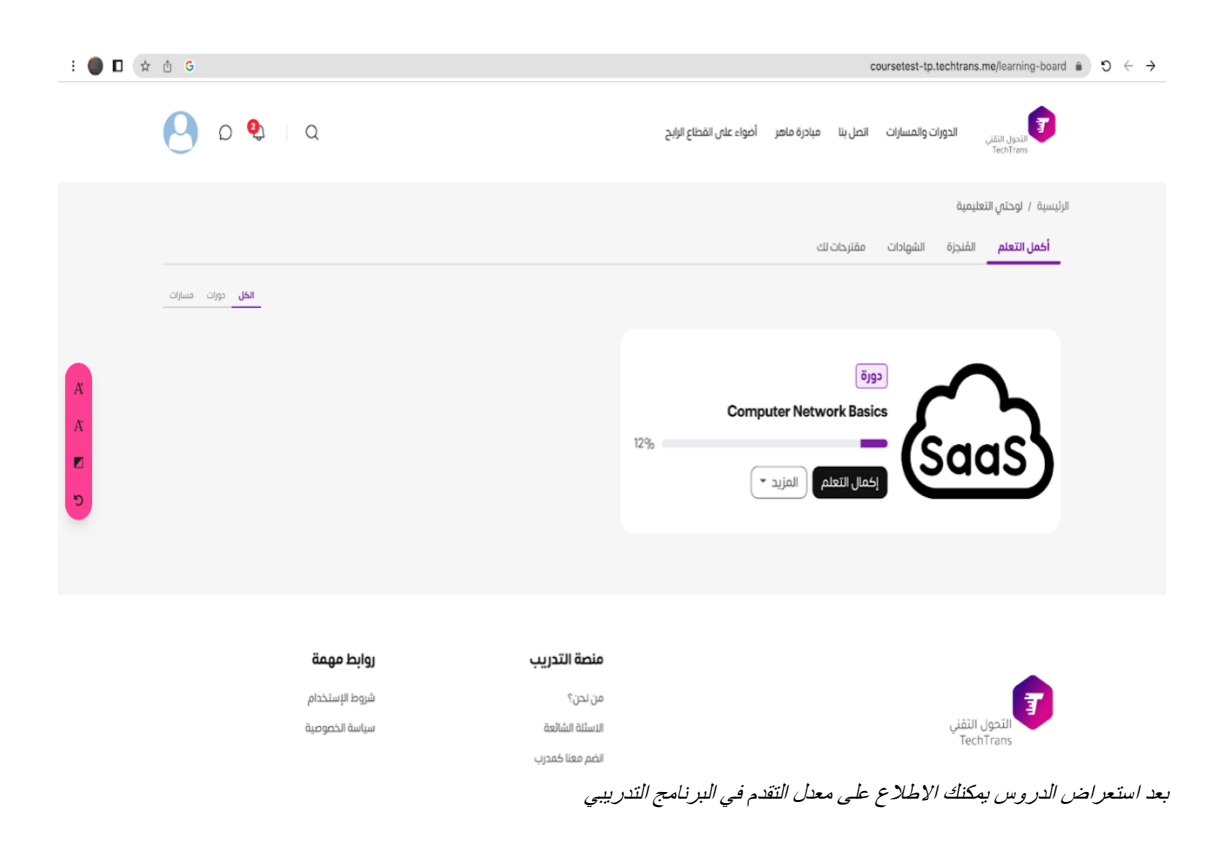

| : 🔵 🗖 🛧 🖞 G |            |                                | coursetest-tp.techtrans.me/courses/8/content?preview=5 $\bullet$ 3 $\leftrightarrow$ $\rightarrow$                                                               |
|-------------|------------|--------------------------------|----------------------------------------------------------------------------------------------------|
| 1           |            | رسال رسالة للمدرب أسامة خليل × | Computer Network Basics :قروع<br>دادهان النقار<br>دادهان الموارد التورية المورقة الموارد الموارد الموارد الموارد الموارد الموارد الموارد الموارد الموارد الموارد |
|             |            | الرسالة                        | الرئيسية / Computer Network Basics                                                                                                    |
| A           |            | (اسل)                          | المحتويات الشابشات التشييمات عن الدورة                                                                                                    |
| X           |            | المدرب                         |                                                                                                    |
|             | (godj. ezz |                                |                                                                                                    |
|             |            |                                |                                                                                                    |

ر سم توضيحي 1